NSV 掲示板 コピー&ペーストを使って、テキストを作成。Windows PC の場合

1 掲示板を開く。

2コピーしたい記事を選ぶ。ここでは、「2020年9月19日(土)」のGoさんの記事を例に説明する。

3 マウスの左ボタンを押しながら、コピーしたい部分をドラッグ。選択した部分は青くなる。 必ず青いところの上で右クリック。すると下のようなポップアップウインドウが出る。

| 9/20 NSV online スケジ<br>出席の方は、10時<br>10:00 全員(全体<br>10:05-20 Face to<br>10:20-35 Face to | ユール 投稿者:GOSAN 投稿日:2020年 9月19日(土)17時22分6秒<br>でにグループ表に記名ください。<br>・第1グループ)に集合、グループ表確認<br>Face #1<br>Face #2 |                  |  |  |  |  |
|-----------------------------------------------------------------------------------------|----------------------------------------------------------------------------------------------------|------------------|--|--|--|--|
| 10:35-50 Face_t(<br>1 <mark>0:50 全員(全</mark> 体                                          | コピー(C)<br>Google で「出席の方は、10時までにグループ表に記名ください。 10:00 全員(全体会・第1グループ)に…」を検索(S)<br>印刷(P)…                     | Ctrl+C<br>Ctrl+P |  |  |  |  |
| 10:50-11:00 Gro                                                                         | <ul> <li>AdBlock 一 最高峰の広告ブロッカー</li> <li>Weblioボップアップ英和辞典</li> </ul>                                      | ><br>>           |  |  |  |  |
| 11.00-11:15 Gro                                                                         | 検証()                                                                                                    | Ctrl+Shift+I     |  |  |  |  |

4 ポップアップで「コピー(C)」が現れるので、これを選んでクリック。

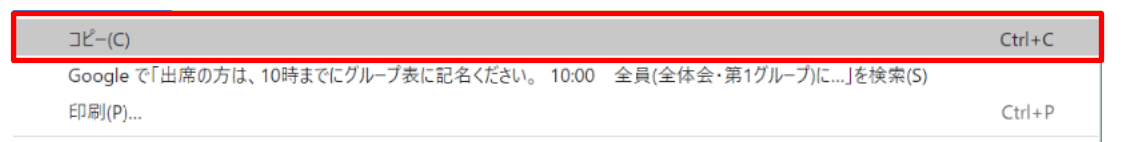

5 次に掲示板の上部、投稿フォームに移動。

「内容」という白いウインドの上で右クリック。

|                                            | 絵文字                                       | Win+ピリオド                         | 板][ <u>掲示板作成][有料掲示板</u> ][ <u>ブログ</u> ] |
|--------------------------------------------|-------------------------------------------|----------------------------------|-----------------------------------------|
| <思いやりのあるコミ<br>teacup.掲示板は、皆ŧ<br>いつもご協力いただき | 取消(U)<br>やり直し(R)                          | Ctrl+Z<br>Ctrl+Shift+Z           | しのキマコンューニュベイルな広探します                     |
|                                            | 切り取り(T)<br>コピー(C)                         | Ctrl+X<br>Ctrl+C                 | ゲリめるコミユニテイフくりを応援します。                    |
| 投稿者自分の名前を                                  | 貼り付け(P)<br>プレーンテキストとして貼り付ける<br>すべて選択(A)   | Ctrl+V<br>Ctrl+Shift+V<br>Ctrl+A |                                         |
| 題名記事の主題                                    | スペルチェック(S)<br>文章の方向                       | Þ                                |                                         |
| 内容 💼 入力補助 🚺                                | <ul> <li>AdBlock — 最高峰の広告ブロッカー</li> </ul> | •                                | が利用可能です。(詳細)                            |
|                                            | 検証(I)                                     | Ctrl+Shift+I                     |                                         |
|                                            |                                           |                                  | <u>A</u>                                |
| URL http://                                |                                           |                                  |                                         |
| ets A. L. De Art 2 mile                    |                                           |                                  |                                         |

「プレーンテキストとして貼り付ける」をクリック。

## 6 記事が貼り付いたことを確認。

| 投稿者                                                                                                    | 自分の名前を記入            |                     |              |                                  |   |  |
|----------------------------------------------------------------------------------------------------|---------------------|---------------------|--------------|----------------------------------|---|--|
| 題名                                                                                                    | 記事の主題               | 投稿                  | 確認           |                                  |   |  |
| 内容 ▲ 入力補助 ▲ 画像・ファイル <img/> youtubeの <iframe>タグが利用可能です。(詳細)<br/>10:50 全員(全体会・第1クルーフ)に集合トさい<br/>10:50-11:00 Group task 説明他(報告並びに連絡事項等があれば発言ください)</iframe> |                     |                     |              |                                  |   |  |
|                                                                                                    | 11:00-11:15 Group t | ask(The potato chir | o maker Prin | gles has improved its packaging) | * |  |

「自分の名前」、「題名」を記入。

7 「確認」ボタンをクリック。駄目なら、「戻る」ボタンを押して訂正。良ければ、「投稿」ボタンをクリック。

8 以上説明したコピー&ペーストの方法は、掲示板以外でも使える万能な方法ですから、他でも使って下さい。
 要は、コピーする部分を選択→マウスを右クリック・コピー→他のページ上で右クリック・貼り付け(値貼り付け)をすればよい訳です。